## ИНСТРУКЦИЯ ПО ВОССТАНОВЛЕНИЮ ПАРОЛЯ ДЛЯ РОДИТЕЛЕЙ (ЗАКОННЫХ ПРЕДСТАВИТЕЛЕЙ) ДЕТЕЙ

 Заходим на сайт <u>https://p82.навигатор.дети</u>
правом верхнем углу нажимаем на «вход»

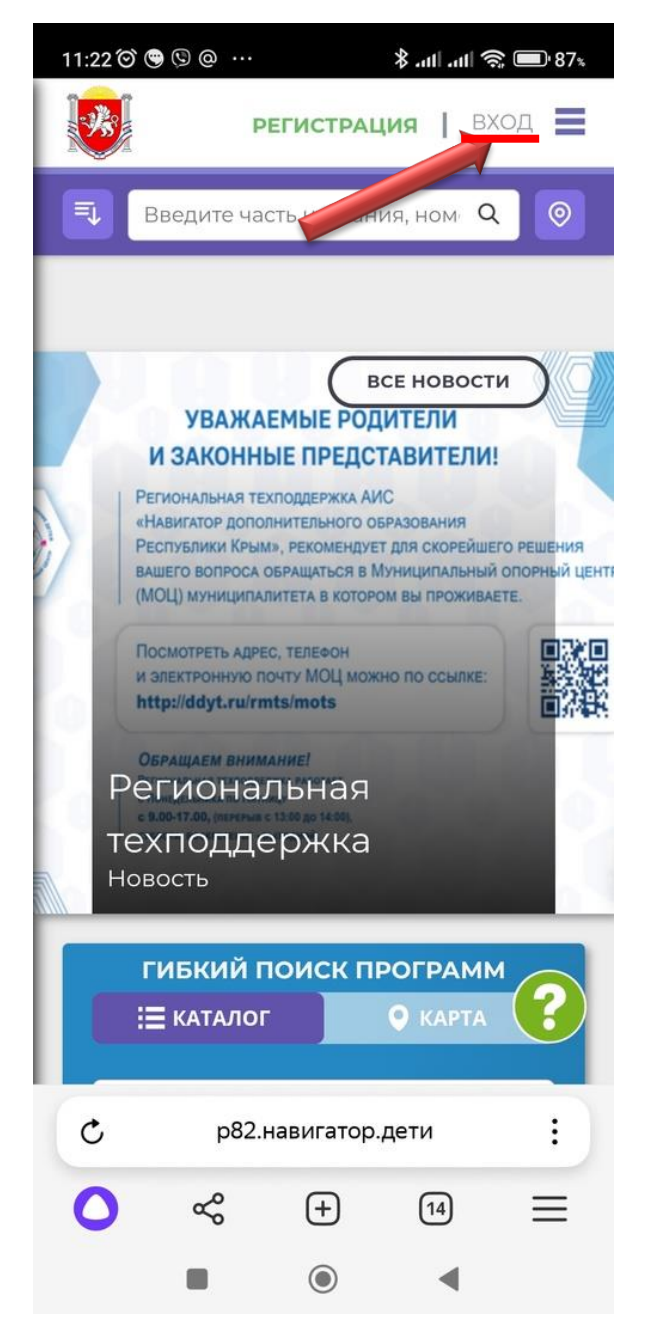

2. Открывается окошко для введения логина и пароля. Если Вы забыли пароль, то переходим на следующую за входом вкладку «пароль»

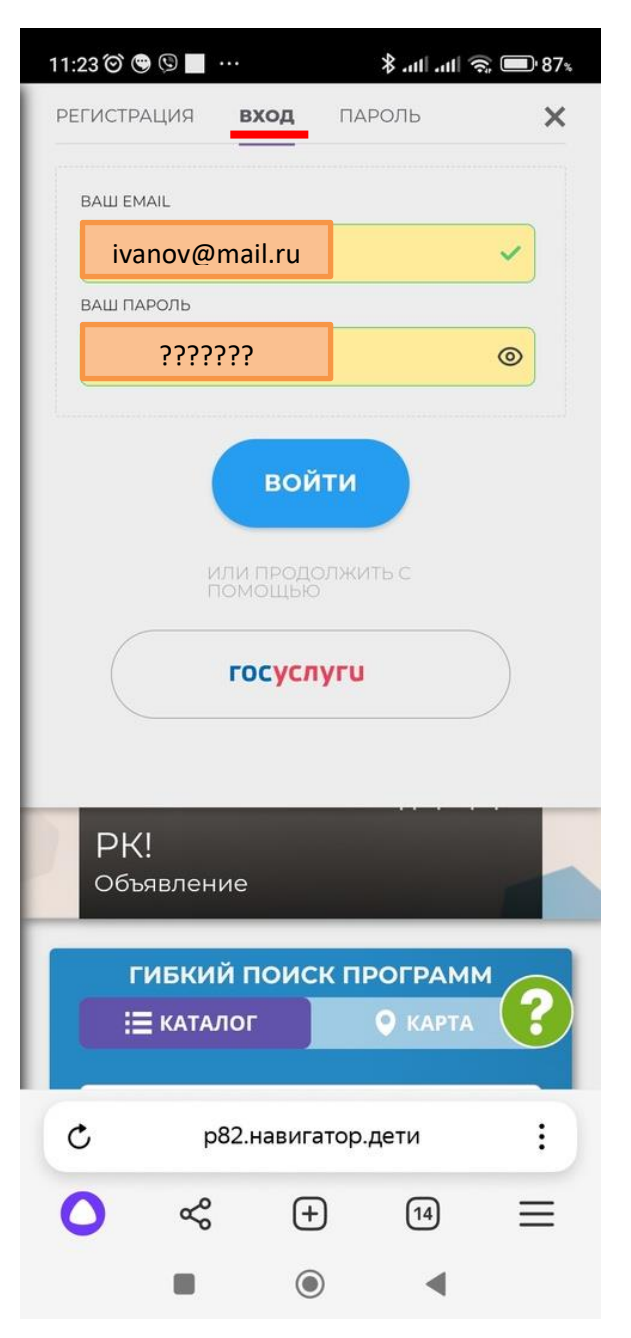

3. В открывшейся вкладке указываем свой адрес электронной почты. На эту почту Вам придет временный пароль для восстановления доступа к АИС Навигатор.

ВАЖНО! Почта НЕ должна быть на иностранных сервисах: @gmail.com, @yahoo.com, @mail.com, @icloud.com и т.д.

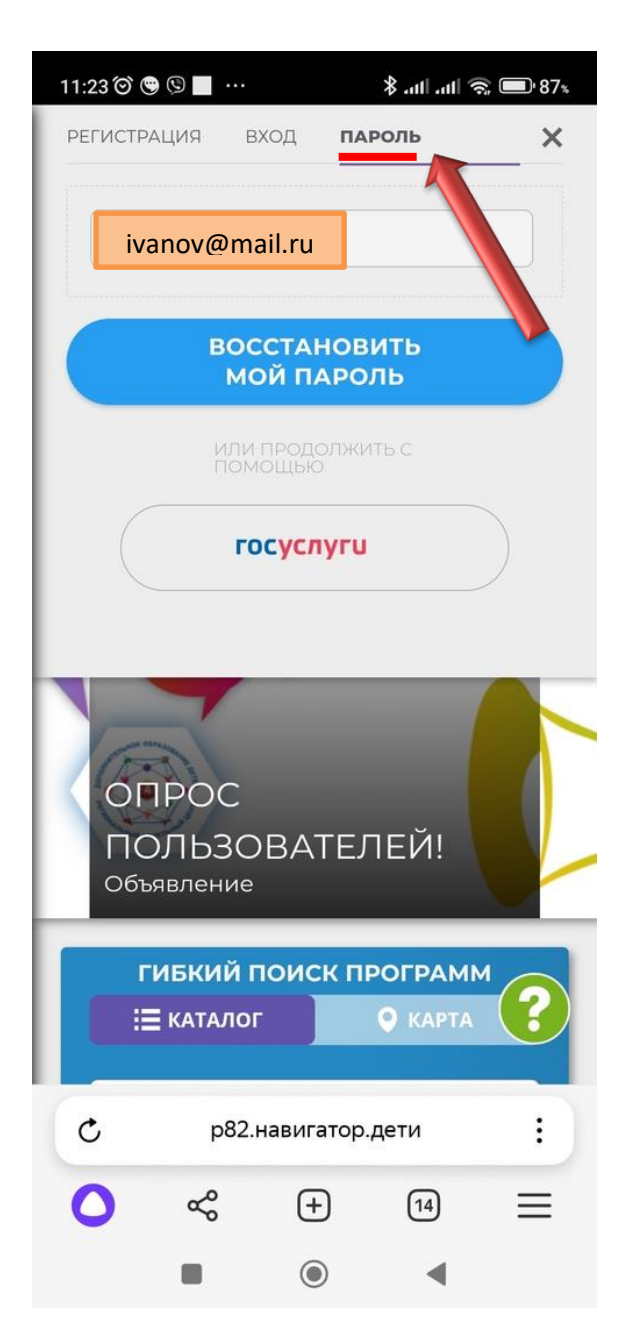

4. Заходим в свой почтовый ящик.

Из поступившего письма копируем временный пароль.

ВАЖНО! При копировании не захватываем лишние «пробелы», т.к. система их посчитает их как символы и не пропустит данный пароль.

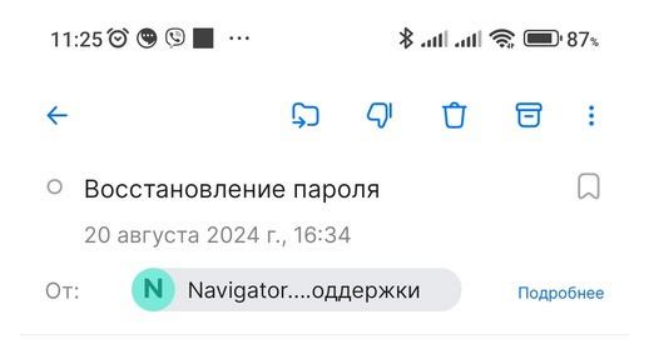

Кто-то, воз Копировать апроSbareмену: пароля на сайте https://p82.навигатор.дети Ваш новый пароль: !>8m5rRH Navigator. Отдел поддержк погерly@p82.навигатор.дети Отписаться от рассылок

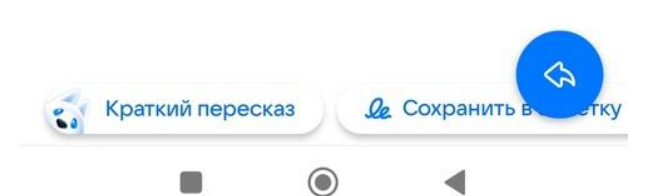

5. Возвращаемся на сайт АИС Навигатор на вкладку «вход» и вставляем полученный пароль в соответствующее поле

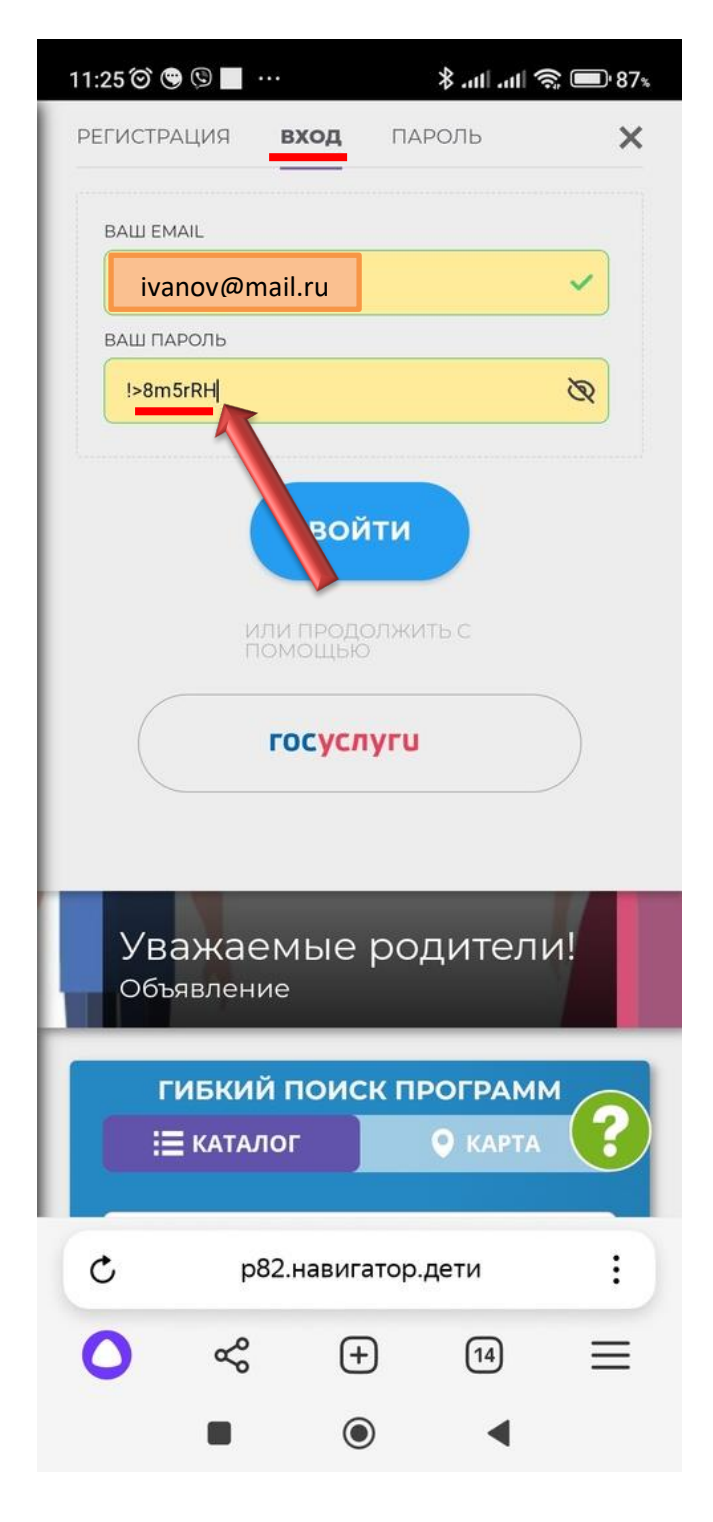

## 6. Нажимаем кнопку «войти»

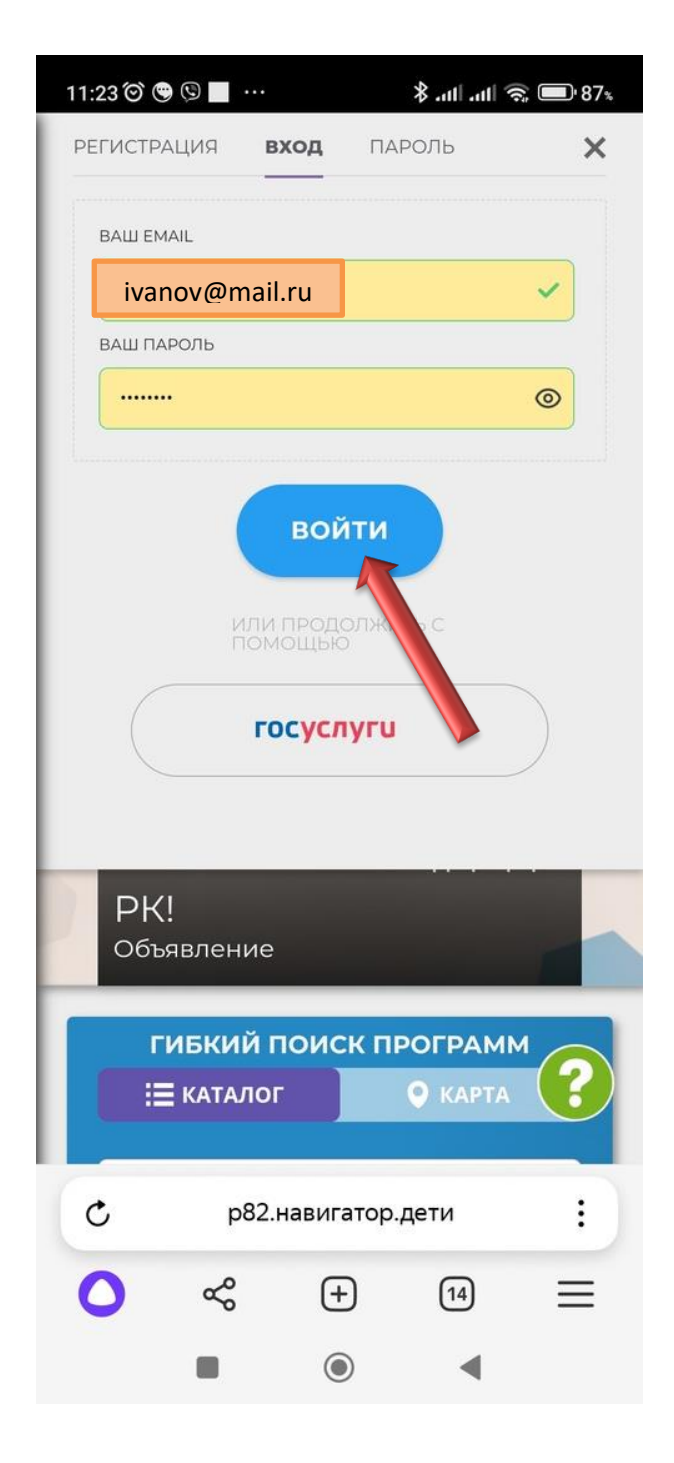

ВАЖНО! Для смены в аккаунте АИС Навигатор электронной почты на новую (замена зарегистрированных на иностранных сервисах: @gmail.com, @yahoo.com, @mail.com, @icloud.com) можно обратиться

в Муниципальный опорный центр дополнительного образования детей г. Евпатории по телефону +7 978 53 48 098 с понедельника по пятницу с 9.00-16.00 (перерыв с 12:00 до 13:00); суббота, воскресенье - выходной.